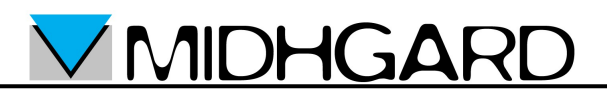

Guida per l'installazione del certificato della CA Midhgard su browser Internet Explorer e Mozilla Firefox e su client di Posta elettronica Mozilla Thunderbird

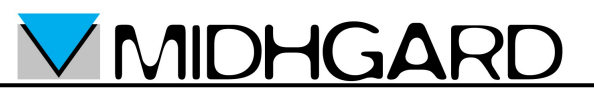

## Internet Explorer 7

- Aprire il browser Internet Explorer o Mozilla Firefox
- accedere al sito midhgard.it <u>https://www.midhgard.it/</u>
- quindi accedere al link "Certificato CA Midhgard"

|           | AREA SUPPORTO                        |
|-----------|--------------------------------------|
| Home      |                                      |
| Servizi   | Webmail<br>Manuali posta elettronica |
| Soluzioni | Cambio Password Posta                |
| Contatti  | Elettronica                          |
|           | Certificato CA Midhgard              |
|           | Documenti IT/EN                      |

- Il certificato è anche disponibile al link diretto: <u>https://www.midhgard.it/ca.crt</u>
- Nella finestra "Download del file Avviso di protezione" selezionare "Apri"

| Downloa | d del file - Avviso di protezione 🛛 🛛 🔀                                                                                                    |
|---------|----------------------------------------------------------------------------------------------------|
| Aprire  | o salvare il file?                                                                                                    |
|         | Nome: ca2009.cer<br>Tipo: Certificato di protezione, 4,10 KB<br>Da: www.midhgard.it<br><u>Apri Salv</u> a Annulla                                                                                                    |
| Ì       | I file scaricati da Internet possono essere utili, ma questo tipo di file<br>può danneggiare il computer. Se l'origine non è considerata<br>attendibile, non aprire o salvare il software. <u>Quali rischi si corrono</u> |

**MIDHGARD** s.r.l. C/so Svizzera 185 bis 10149 Torino – Italia

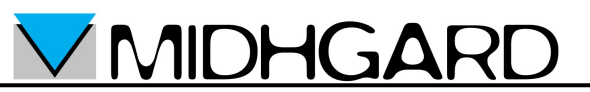

Nella finestra "Certificato" selezionare "Installa certificato" ٠

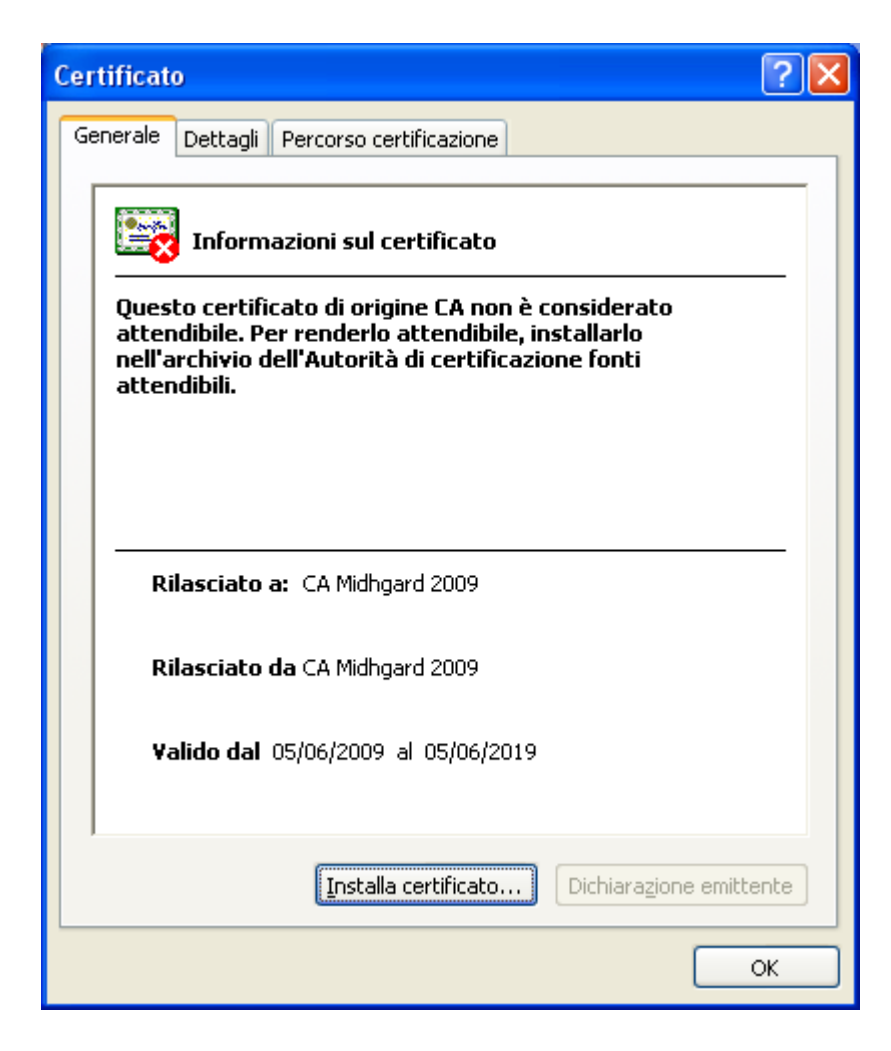

**MIDHGARD** 

• Nella finestra "Importazione guidata certificati" selezionare "Avanti"

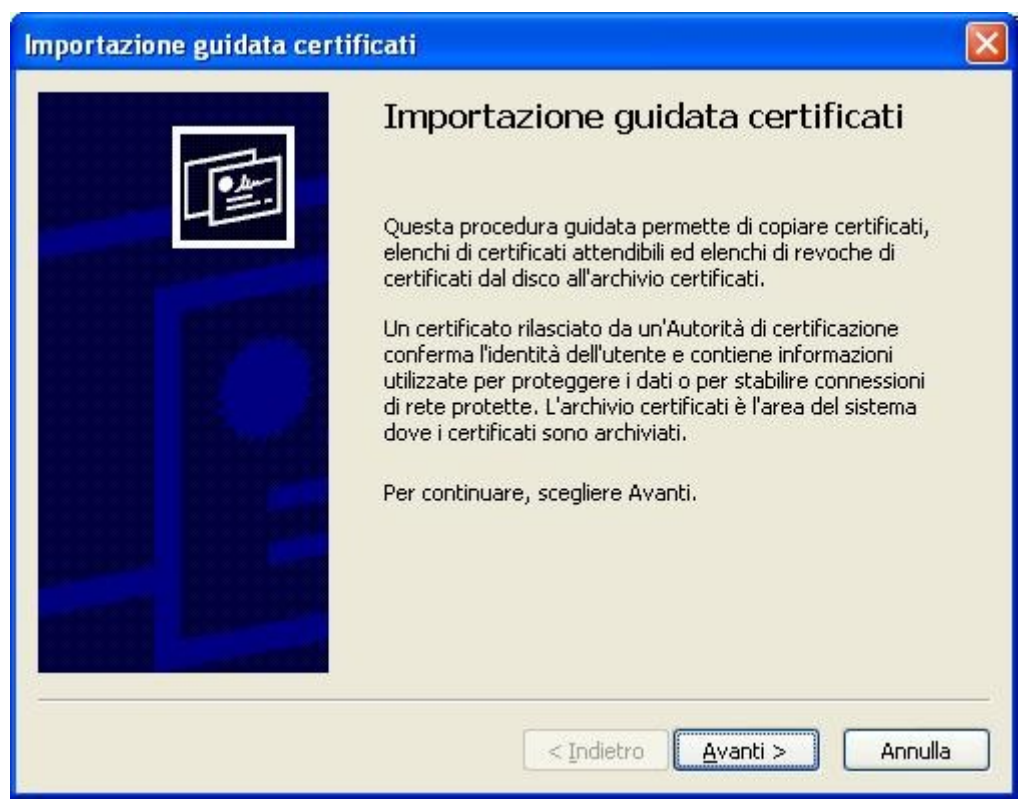

Nella finestra "Importazione guidata certificati: Importazione giudata • certificati" selezionare "Selezionare automaticamente l'archivio certificati secondo il tipo di certificato" quindi selezionare "Avanti"

**MIDHGARD** 

| mportazione guidata certificati                                                                                                    | × |
|----------------------------------------------------------------------------------------------------|---|
| Archivio certificati<br>Gli archivi certificati sono le aree del sistema dove i certificati sono archiviati.                                |   |
| L'archivio certificati può essere selezionato automaticamente dal sistema oppure è<br>possibile specificare il percorso per il certificato. |   |
| Selezionare automaticamente l'archivio certificati secondo il tipo di certificato                                                           |   |
| Archivio certificati:                                                                                                    |   |
| Stoglia                                                                                                    |   |
|                                                                                                    |   |
|                                                                                                    |   |
|                                                                                                    |   |
|                                                                                                    |   |
| <pre> &lt; Indietro Annulla</pre>                                                                                                    |   |

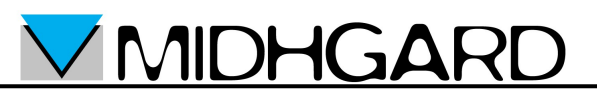

• Nella finestra "Importazione guidata certificati: Completamento dell'Importazione guidata certificati" selezionare "Fine"

| Importazione guidata certific | ati                                                                                                    |                                        | $\mathbf{\times}$ |
|-------------------------------|----------------------------------------------------------------------------------------------------|----------------------------------------|-------------------|
|                               | Completamento de<br>guidata certificati<br>Importazione guidata certificati (<br>Impostazioni selezionate: | Il'Importazione                        |                   |
|                               | Archivio certificati selezionato<br>Contenuto                                                              | Automaticamente determi<br>Certificato |                   |
|                               | <                                                                                                    |                                        |                   |
|                               |                                                                                                    |                                        |                   |
|                               | < Indietro                                                                                                 | Fine Annulla                           |                   |

• Se il certificato non è già stato importato in precedenza appare la finestra "Avviso di protezione": controllare che la chiave sha1 che appare durante l'installazione sia 2BFDFECB 96255532 04BB4EA3 0049B913 7C9DE31C

MIDHGARD

• Se la chiave sha1 corrisponde selezionare "Si", altrimenti interrompere la procedura e contattare il supporto Midhgard.

| Avviso d | i protezione                                                                                                    |
|----------|----------------------------------------------------------------------------------------------------|
|          | Si sta per installare un certificato da un'autorità di certificazione (CA) che dichiara di rappresentare:                                                                                                    |
|          | CA Midhgard 2009                                                                                                    |
|          | Impossibile confermare se il certificato proviene effettivamente da "CA Midhgard 2009". Contattare "CA Midhgard 2009" per confermarne l'origine. Per eseguire il processo, utilizzare il seguente numero:                                                                                                    |
|          | Identificazione personale (sha1): 2BFDFECB 96255532 04BB4EA3 0049B913 7C9DE31C                                                                                                    |
|          | Avviso:<br>se si installa questo certificato principale, i certificati emessi dalla CA saranno automaticamente considerati attendibili. L'installazione di un certificato<br>con un'identificazione personale non confermata comporta un rischio di protezione. Se si è consapevoli del rischio, scegliere "Si". |
|          | Installare il certificato?                                                                                                    |
|          | <u>S</u>                                                                                                    |

- Se il certificato è già stato importato comparirà la finestra "Importazione giudata certificati" con il messaggio "Importazione completata"
- Se non compare la finestra "Avviso di protezione" ma appare la finestra "Errore" selezionare "Si"

| Errore  |    | × |
|---------|----|---|
|         |    |   |
| <u></u> | No |   |

• Nella finestra "Importazione giudata certificati" selezionare "Ok"

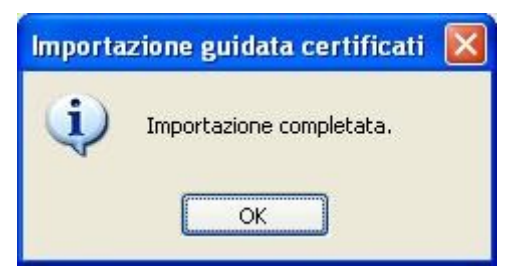

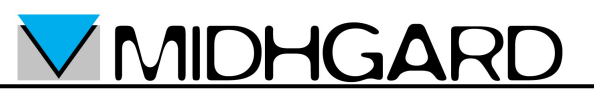

• Nella finestra "Certificato" selezionare "OK".

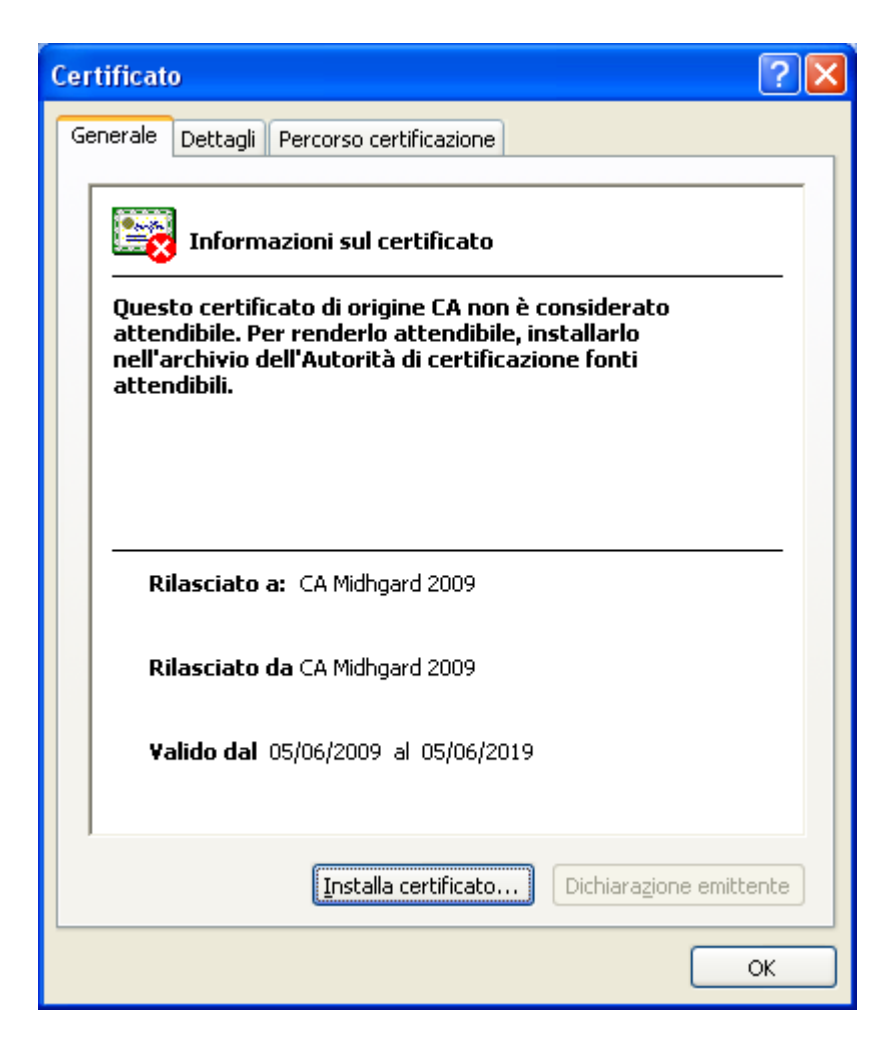

• L'importazione del certificato è terminata.

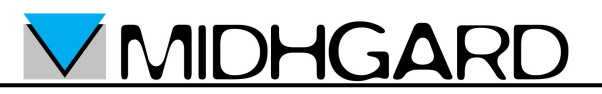

## **Mozilla Firefox**

- Aprire Mozilla Firefox
- Aprire la pagina <u>https://www.midhgard.it/ca.crt</u>
- Se il certificato è già stato importato in precedenza appare la finestra "Avviso": in tal caso selezionare "OK". Non è necessario proseguire con i passi seguenti.

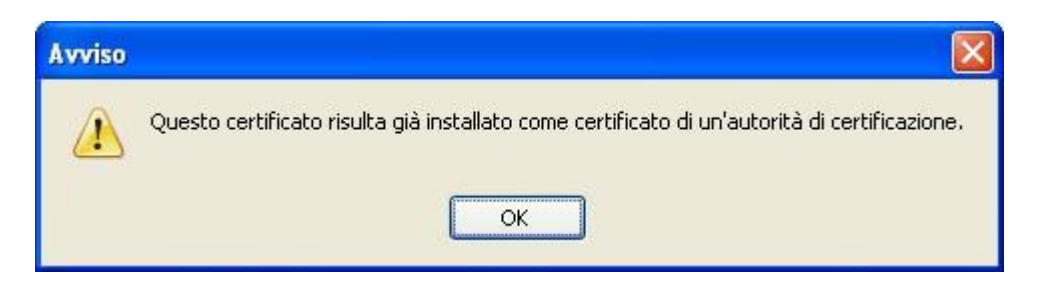

- Se il certificato non è già stato importato viene visualizzata la finestra "Download certificato":
  - Selezionare la casella "Dai fiducia a questa CA per l'identificazione di siti web"
  - Selezionare la casella "Dai fiducia a questa CA per l'identificazione di utenti di posta"
  - Selezionare "Visualizza"

| Download certificato                                                                                                    | × |
|----------------------------------------------------------------------------------------------------|---|
| È stato richiesto di dare fiducia a una nuova Autorità di Certificazione (CA).                                                                                         |   |
| Considerare affidabile "CA Midhgard 2009" per i seguenti utilizzi?                                                                                                    |   |
| Dai fiducia a questa CA per l'identificazione di siti web.                                                                                                    |   |
| 🗹 Dai fiducia a questa CA per l'identificazione di utenti di posta.                                                                                                    |   |
| Dai fiducia a questa CA per l'identificazione di produttori software.                                                                                                  | 1 |
| Prima di dare fiducia a questa CA per un qualsiasi scopo, è consigliabile esaminare il suo certificato,<br>le politiche e procedure da essa adottate (se disponibili). |   |
| Visualizza Esamina certificato CA                                                                                                    |   |
| OK Annulla                                                                                                    | J |

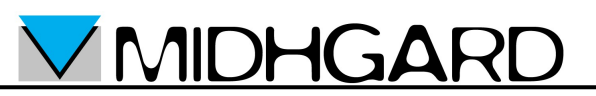

- Nella finestra "Certificato: Midhgard CA"" verificare che la chiave SH1 che appare durante l'installazione sia 2B:FD:FE:CB:96:25:55:32:04:BB:4E:A3:00:49:B9:13:7C:9D:E3:1C
- Se la chiave SH1 corrisponde selezionare "Chiudi" quindi selezionare "OK" nella finestra "Download certificato"
- Se la chiave SH1 non corrisponde selezionare "Chiudi" quindi selezionare "Annulla" nella finestra "Download certificato". In tal caso contattare il supporto Midhgard.

| eneralej <u>D</u> ettagli                                                                                   |                                                                                                    |
|----------------------------------------------------------------------------------------------------|----------------------------------------------------------------------------------------------------|
| Non è possibile verifica                                                                                    | are questo certificato per ragioni sconosciute.                                                                |
| <b>Rilasciato a</b><br>Nome Comune (CN)<br>Organizzazione (O)<br>Unità Organizzativa (OU)<br>Numero seriale | CA Midhgard 2009<br>Midhgard srl<br>CA<br>00                                                                   |
| <b>Rilasciato da</b><br>Nome Comune (CN)<br>Organizzazione (O)<br>Unità Organizzativa (OU)                  | CA Midhgard 2009<br>Midhgard srl<br>CA                                                                         |
| <b>Validità</b><br>Rilasciato il<br>Scade il                                                                | 05/06/2009<br>05/06/2019                                                                                       |
| Impronte digitali<br>Impronta digitale SH1 [<br>Impronta digitale MD5                                       | 2B:FD:FE:CB:96:25:55:32:04:BB:4E:A3:00:49:B9:13:7C:9D:E3:1C<br>0A:F5:0B:17:EC:5D:91:78:9A:C4:0F:1F:A7:AA:52:20 |
|                                                                                                    |                                                                                                    |
|                                                                                                    |                                                                                                    |
|                                                                                                    |                                                                                                    |
|                                                                                                    |                                                                                                    |

• L'importazione del certificato è terminata.

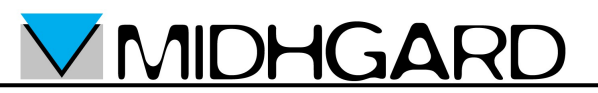

## Mozilla Thunderbird

- Scaricare il certificato dell CA Midhgard dall'indirizzo
  <u>https://www.midhgard.it/ca.crt</u> e salvarlo sul proprio computer
- Aprire Mozilla Thunderbird
- Dal menù "Strumenti" selezionare la voce "Opzioni"

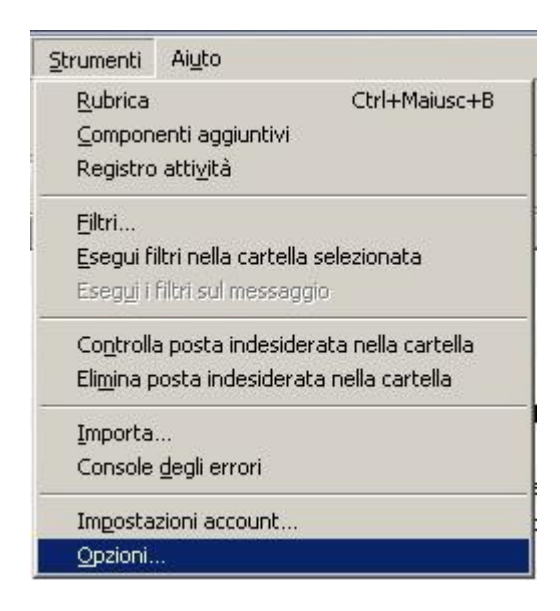

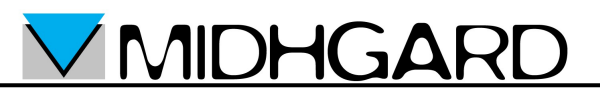

• Nella finestra "Opzioni" selezionare "Avanzate" → "Certificati" quindi premere il pulsante "Mostra Certificati"

| Opzioni     |                                             |                                     |                         |                    |          | ×       |
|-------------|---------------------------------------------|-------------------------------------|-------------------------|--------------------|----------|---------|
| ÷l?         |                                             |                                     | <u>_</u>                | Ø                  | {Ô}      |         |
| Generale    | Visualizzazione                             | Composizione                        | Sicurezza               | Allegati           | Avanzate |         |
| Generale    | tura e schermo Ì I                          | Pete e spazio su dis                | co Laggiorname          | ori Certificati    | 1        |         |
| Ound and    | ata a senerino pr                           |                                     |                         |                    |          | 1       |
|             | ito web richiede il (<br>azionane uno suto: | ertiricato personali<br>maticamente | B:<br>Chiedi ogni velt- |                    |          |         |
| (C Den      | ezionane uno autor                          | naticamente 💌                       |                         | 1                  |          |         |
| Mostra cert | ificati 📔 <u>E</u> lenchi d                 | li revoca 📔 <u>V</u> alida          | izione Dispos           | itivi di sicurezza | 1        |         |
|             |                                             |                                     |                         |                    | 1        |         |
|             |                                             |                                     |                         |                    |          |         |
|             |                                             |                                     |                         |                    |          |         |
|             |                                             |                                     |                         |                    |          |         |
|             |                                             |                                     |                         |                    |          |         |
|             |                                             |                                     |                         |                    |          |         |
|             |                                             |                                     |                         |                    |          |         |
|             |                                             |                                     |                         |                    |          |         |
|             |                                             |                                     |                         |                    |          |         |
|             |                                             |                                     |                         |                    |          | 1       |
|             |                                             |                                     |                         |                    | OK       | Annulla |

• Nella finestra "Gestione certificati" selezionare "Autorità" quindi premere il pulsante "Importa"

<u>MIDHGARD</u>

| Nome certificato                        | Dispositivo di sicurezza   |   |
|-----------------------------------------|----------------------------|---|
| Microsec Ltd.                           |                            |   |
| Microsec e-Szigno Root CA               | Builtin Object Token       |   |
| 🖃 NetLock Halozatbiztonsagi Kft.        |                            |   |
| NetLock Minositett Kozjegyzoi (Class Q  | A) Builtin Object Token    |   |
| NetLock Kozjegyzoi (Class A) Tanusitva  | any Builtin Object Token   |   |
| NetLock Uzleti (Class B) Tanusitvanykia | ido 🛛 Builtin Object Token |   |
| NetLock Expressz (Class C) Tanusitvan   | yki Builtin Object Token   |   |
| 🖃 NetLock Kft.                          |                            |   |
| NetLock Arany (Class Gold) Főtanúsítv   | ány Builtin Object Token   |   |
| Network Solutions L.L.C.                | 1944-1947 (1948) (1947)    |   |
| Network Solutions Certificate Authority | e Builtin Object Token     |   |
|                                         | Puiltip Object Tokep       | • |
| ACON                                    | buildin Object Token       |   |

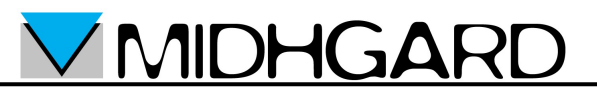

• Selezionare il file del certificato della CA Midhgard scaricato in precedenza quindi premere il pulsante "Ok"

| Selezionare il file                        | contenente i c                                          | ertificati della CA da     | a importare |    |          | <u>? ×</u>  |
|--------------------------------------------|---------------------------------------------------------|----------------------------|-------------|----|----------|-------------|
| Cerca jn:                                  | 🞯 Desktop                                               |                            | •           | 00 | "        |             |
| Documenti<br>recenti<br>Desktop            | Documenti<br>Risorse del co<br>Risorse di ret<br>Ca2009 | omputer<br>e               |             |    |          |             |
| Risorse del<br>computer<br>Risorse di rete | <u>N</u> ome file:<br><u>T</u> ipo file:                | ca2009<br>File certificato |             |    | <u> </u> | <u>Apri</u> |

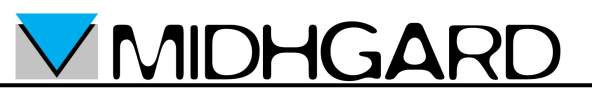

• Nella finestra "Download certificato" selezionare le caselle come indicato nell'immagine seguente, quindi premere il pulsante "Visualizza"

| ownload certificato                                                                                                    | × |
|----------------------------------------------------------------------------------------------------|---|
| È stato richiesto di dare fiducia a una nuova Autorità di Certificazione (CA).                                                                                         |   |
| Considerare affidabile "CA Midhgard 2009" per i seguenti utilizzi?                                                                                                    |   |
| 🔽 Dai fiducia a questa CA per l'identificazione di siti web.                                                                                                    |   |
| 🔽 Dai fiducia a questa CA per l'identificazione di utenti di posta.                                                                                                    |   |
| 🗖 Dai fiducia a questa CA per l'identificazione di produttori software.                                                                                                |   |
| Prima di dare fiducia a questa CA per un qualsiasi scopo, è consigliabile esaminare il suo certificato,<br>le politiche e procedure da essa adottate (se disponibili). |   |
| Visualizza Esamina certificato CA                                                                                                    |   |
| OK Annulla                                                                                                    |   |

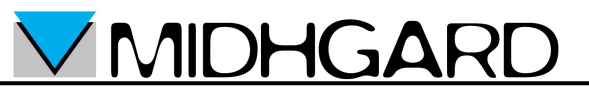

• Verificare che nella finestra "Certificato: CA Midhgard 2009" I dati coincidano con quelli indicati nell'immagine seguente

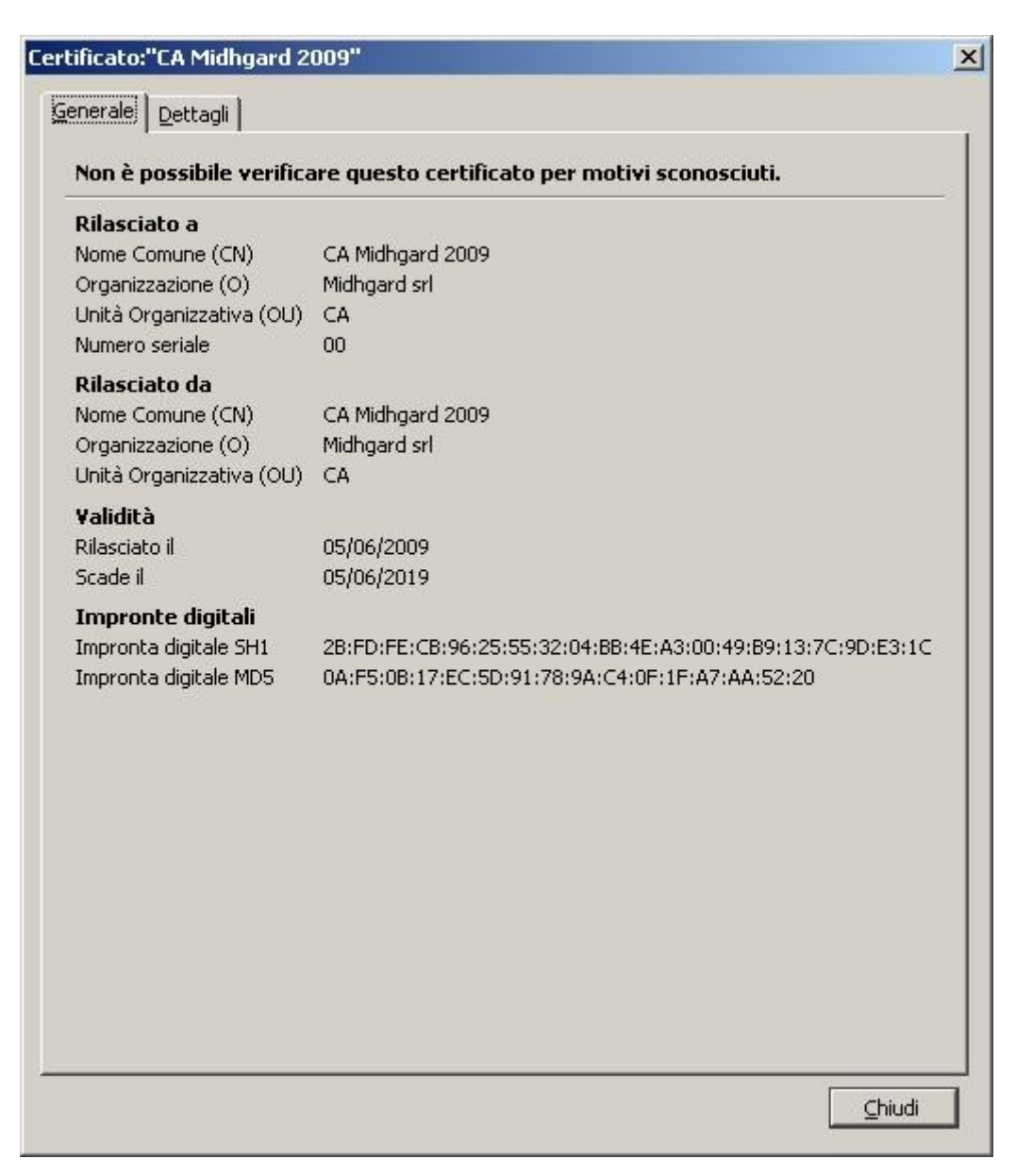

• Se i dati coincidono selezionare il pulsante "Chiudi" quindi premere il pulsante "Ok" nelle finestre "Download Certificato", "Gestione certificati" e "Opzioni"